## How to Add and Format the Line Item for a BSU Rental or Enterprise Rental Vehicle in a Travel-Related Workday Spend Authorization

# • **Only** 12-passenger vans are now available through BSU Rental.

#### • All other non-personal vehicles must be rented through Enterprise, located at the Bemidji Airport.

- o Call Enterprise Rental: 218-759-9960.
- Provide Name of University, Driver's Name, Program/School Name.
- Visit <a href="https://www.bemidjistate.edu/offices/business-services/general-travel-information/car-usage-and-rentals/">https://www.bemidjistate.edu/offices/business-services/general-travel-information/car-usage-and-rentals/</a> for more information and to reference the Vehicle Comparison Chart.

#### o Drivers must have a current Vehicle Use Agreement Form on file.

- O
   https://forms.office.com/Pages/ResponsePage.aspx?id=xscRULQKq0ae9PrnSplaf4rukbIVO6pNnRawyjL 

   rLpUQURNNzBKV1owRzI3QjFTMk1LVEpTQVdNQy4u
- Applies to personal vehicles, BSU Rental vehicles, and Enterprise Rental vehicles.

### • Students are not yet integrated into Workday and therefore must complete/submit the old Student Travel Request PDF found at:

- o https://www.bemidjistate.edu/offices/business-services/general-travel-information/
- Designate on this request form that a BSU RENTAL or ENTERPRISE RENTAL vehicle is needed if the student requester is the Driver of that vehicle.
- o Route Student Advisor/Chair Dean Vice President President (for international travel).
- Use <u>DeansSuiteForms@bemidjistate.edu</u> and <u>VPSignatures@bemidjistate.edu</u> to route the form.
- Employees may request the necessary vehicles in the Spend Auth even if a student driver has not yet been identified.
  - Clearly state how many vehicles are needed for the trip.
  - Clearly state employee drivers' names.
  - List STUDENT DRIVER: TBD if you don't yet know the name.
  - Complete Driver and Passenger Roster information <u>MUST</u> be emailed to Laurie Watkins and Jane White prior to the date of travel.
  - Academic Instructors & Athletic Coaches may submit a single spend auth for season travel which supplies all travel dates and a complete class/team roster as attachments at the beginning of a semester/season. However, a roster of <u>actual</u> drivers/passengers must be emailed to Laurie Watkins & Jane White prior to each team departure.

### Helpful Tips Before You Begin:

- $\circ$   $\,$  Create a PDF of a map showing the distance between Work Base Location and destination.
- Create a PDF of your justification evidence (acceptance of presentation, emailed invite, flyer, printout of conference homepage or agenda, etc.)
- $\circ$   $\,$  Create a PDF Roster of all persons traveling in the vehicle and/or going on the trip.
- o Create a PDF of your *approved* IFO-19B Funds form or IFO-19A / Internal Faculty Grants form.
  - o Forms found here: <u>https://www.bemidjistate.edu/academics/affairs/faculty-resources/</u>
- o Use Key Words in the Spend Authorization Description Field
  - $\circ$   $\,$  Key Words help all staff quickly find, sort, and address requests.
  - Key Words: TRAVEL, RENTAL-BSU, RENTAL ENTERPRISE, P-CARD, etc.

### How to Add and Format the Line Item for a BSU Rental or Enterprise Rental Vehicle in a Travel-Related Workday Spend Authorization

### 1. Create a Spend Authorization

- In the <u>Description Field</u> use the appropriate Key Words:
  - o **TRAVEL** (any Auth using a Rental Vehicle will also be a Travel-related Auth)
  - o **RENTAL-BSU** (if using a 12-passenger van)
  - **NUMBER of VEHICLES** (1) (2) (3)
  - o CITY, ST or COUNTRY (Destination)
  - **P-CARD** (if some travel related purchases will be put on a purchasing card)
  - Example: TRAVEL\_RENTAL-ENTERPRISE (2)\_CANADA, Winnipeg\_P-CARD

### 2. Use the + Spend Authorization Line to make the mode of transportation the first Line

- Add a Spend Authorization Line 🕂
  - In Expense Item field choose:
    - o Car Rental Instate
    - Car Rental Outstate
  - In Quantity field:
    - Enter the number of vehicles you are arranging for this trip.
    - You may enter a separate Spend Auth Line for each vehicle if you need more than one.
      - This is NECESSARY if you are renting vehicles from both BSU and Enterprise for a single trip
      - This could be useful if you are entering two different types of vehicles with different pricing.
  - Per Unit Amount:
    - Enter the estimate of the total cost of the rental from BSU Rental or Enterprise Rental
    - BSU 12-Passenger Van (add the amounts below for total)
      - Rental Fee: Use the Distance/Pricing Chart
      - Mileage Charge = \$0.50/mile
    - Enterprise Charges
      - Drivers must purchase fuel for Enterprise Rentals and then request reimbursement for the cost of the fuel receipts.
      - You will need to enter a Mileage Line Item to cover the estimated fuel expense for an Enterprise Rental
  - Budget Date (Date of Departure/Travel)
  - o Memo:
    - Write either RENTAL-BSU or RENTAL-ENTERPRISE as the first word.
    - Write the Type of Vehicle: 12-Pass Van, economy, minivan, suburban, etc.
    - Write DRIVER: and then list the driver's name.
    - Write PASS and then list the name or N/A
      - ATTACH a pdf of a roster of names of all people going on the trip if there are more than two people in the vehicle.
    - Examples:
      - RENTAL-BSU 12-PassVan (2) DRIVERS: Sabrina Wille. PASS: see attached roster
      - RENTAL-ENTERPRISE: (1) compact car. DRIVER: Sabrina Wille. PASS: N/A
- 3. Laurie Watkins and Jane White can see all Spend Authorizations. No need to email them.
  - Spend Authorizations must be fully approved before staff may assist with vehicles or P-Card purchase.

# How to Add and Format the Line Item for a BSU Rental or Enterprise Rental Vehicle in a Travel-Related Workday Spend Authorization

### Example of a travel-related Spend Auth that correctly requests the use of a BSU Rental 12-passenger van.

| AUTH-000000186                 |                                                            |                                                    |                                                                                                    |                  |
|--------------------------------|------------------------------------------------------------|----------------------------------------------------|----------------------------------------------------------------------------------------------------|------------------|
| For: Sabrina Lea Wille         |                                                            |                                                    | Spend Aut                                                                                                    | horization Total |
| Status: Approved               |                                                            |                                                    | 200 <b>8</b> 0 - 100 - 100 - 1 | 151.00           |
|                                |                                                            |                                                    |                                                                                                    |                  |
| Spend Authorization Informatio | on<br>00004040 Offer 8 Admin Ormid Di                      | 0                                                  |                                                                                                    |                  |
| Position                       | 00204310 Office & Admin Special Pri                        | n - Sabrina Lea Wille                              |                                                                                                    |                  |
| Company                        | CU0070 Bernidji State University                           |                                                    |                                                                                                    |                  |
| Start Date                     | 09/17/2024                                                 |                                                    |                                                                                                    |                  |
| End Date                       | 09/17/2024                                                 |                                                    |                                                                                                    |                  |
| Description                    | TRAVEL_RENTAL-BSU_(1)_Roseau                               | , MN 🔶                                             |                                                                                                    |                  |
| Business Purpose               | In State                                                   |                                                    |                                                                                                    |                  |
| Currency                       | USD                                                        |                                                    |                                                                                                    |                  |
| Spend Authorization Details    |                                                            |                                                    |                                                                                                    |                  |
| Justification                  | Transporting engineering students to                       | Polaris plant tour                                 |                                                                                                    |                  |
| Expense Report(s)              | Transporting engineering stations to                       | r olario plant tour                                |                                                                                                    |                  |
|                                |                                                            |                                                    |                                                                                                    |                  |
| Spend Authorization Lines      |                                                            |                                                    |                                                                                                    |                  |
| Expense Item                   | Car Rental - Instate 🛛 🧲                                   |                                                    |                                                                                                    |                  |
| Quantity                       | 1                                                          |                                                    |                                                                                                    |                  |
| Per Unit Amount                | 151.00                                                     |                                                    |                                                                                                    | 8                |
| Total Amount                   | 151.00                                                     |                                                    |                                                                                                    |                  |
| Budget Date                    | 09/17/2024                                                 |                                                    |                                                                                                    |                  |
| Memo                           | RENTAL-BSU:12-PassVan (1) DRIV                             | ER: Sabrina Wille. PASS                            | : see attached roster. 🤞                                                                                                    | <u> </u>         |
|                                |                                                            |                                                    |                                                                                                    |                  |
| Worktags                       |                                                            |                                                    |                                                                                                    |                  |
| Program                        | PG0043258 BESU VP Academic Affairs 215005                  |                                                    |                                                                                                    |                  |
| Grant                          | 1 GOO40200 DEGO VI Academic An                             | ans 210000                                         |                                                                                                    |                  |
| Project                        |                                                            |                                                    |                                                                                                    |                  |
| *Additional Worktags           | Cost Center: CC0003079 BESU - VE                           | Acad Aff                                           |                                                                                                    |                  |
| , autorial tronkago            | Function: FN610 Institution Support - Executive Management |                                                    |                                                                                                    |                  |
|                                | Fund: FD0039 General Operations                            |                                                    |                                                                                                    |                  |
| 1                              |                                                            |                                                    |                                                                                                    |                  |
| Passenger Roster.pdf           |                                                            |                                                    |                                                                                                    |                  |
| File Name                      | Passenger Roster.pdf                                       | Attachment Section<br>Note: Additional attachments |                                                                                                    |                  |
| Content Type                   | application/pdf                                            |                                                    |                                                                                                    |                  |
| Updated By                     | Sabrina Lea Wille                                          |                                                    |                                                                                                    |                  |
| Upload Date                    | 07/11/2024 03:14:00 PM                                     |                                                    |                                                                                                    |                  |
| Comment                        | DRIVER: Sabrina Wille. Passengers                          | (9) 🔶 may be                                       | e necessary deper                                                                                                    | naing            |
| Map.pdf                        |                                                            | on the                                             | purpose of the re                                                                                                    | quest.           |
| File Name                      | Map.pdf                                                    |                                                    |                                                                                                    |                  |
| Content Type                   | application/pdf                                            |                                                    |                                                                                                    |                  |
| Updated By                     | Sabrina Lea Wille                                          |                                                    |                                                                                                    |                  |
| Upload Date                    | 07/11/2024 03:14:00 PM                                     |                                                    |                                                                                                    |                  |
| Comment                        | BSU to Roseau, MN                                          |                                                    |                                                                                                    |                  |
| Balances                       |                                                            |                                                    |                                                                                                    |                  |
| Expense Item                   | Commitment Amount                                          | Commitment Amount<br>Liquidated                    | Commitment Amount<br>Remaining                                                                                                    | Currency         |
| Car Rental - Instate           | 151.00                                                     | 0.00                                               | 0.00                                                                                                    | USD              |
| Total:                         | 151.00                                                     | 0.00                                               | 0.00                                                                                                    |                  |